## How to add a student to your Parent Portal Account

Thursday, March 12, 2015 9:23 AM

If you already have a Parent Account for one of your senior high school students all you need to do is to add your junior high students to that account to gain access to their information. Instructions for how to do this are below.

• First log into the PowerSchool Parent Portal (pics.powerschool.com) and click on Account Preferences (1)

## **PowerSchool**

| Adria Alexander Luke     |                             |  |  |  |  |  |  |  |
|--------------------------|-----------------------------|--|--|--|--|--|--|--|
| Navigation               |                             |  |  |  |  |  |  |  |
| Grades and<br>Attendance |                             |  |  |  |  |  |  |  |
| Grade History            | Grades and Attendance       |  |  |  |  |  |  |  |
| Attendance<br>History    | Exp                         |  |  |  |  |  |  |  |
| Email Notification       | D1(M-F                      |  |  |  |  |  |  |  |
| Comments                 | B1(M) B2(Tu) B4(F) B5(Tu) B |  |  |  |  |  |  |  |
| School Bulletin          |                             |  |  |  |  |  |  |  |
| Class<br>Registration    | B1(W) B2(M, In-F) B         |  |  |  |  |  |  |  |
| My Calendars             | B3(M) B7                    |  |  |  |  |  |  |  |
| My Schedule              | B4(M,W) B                   |  |  |  |  |  |  |  |
| School                   | 7                           |  |  |  |  |  |  |  |
| Account<br>Preferences   | B1(F) B4(Th) B5             |  |  |  |  |  |  |  |
|                          | B1(Th) B3(Tu) B6(M) B7(V    |  |  |  |  |  |  |  |

• Next click on the students tab (2).

## **PowerSchool**

| Adria      | Alexander Luke           |                                                                                     |                                    |
|------------|--------------------------|-------------------------------------------------------------------------------------|------------------------------------|
| Navi       | igation                  | Assessed Destances - Destile                                                        |                                    |
| <b>ĕ</b> ₽ | Grades and<br>Attendance | Account Preferences - Profile                                                       |                                    |
| <b>1</b>   | Grade History            | Profile Students                                                                    |                                    |
| PO         | Attendance<br>History    | If you want to change the name, e-mail address, username or password asso password. | ciated with your Parent account, y |
| <b>A</b>   | Email Notification       | First Name:                                                                         | Richard                            |
|            |                          | Last Name:                                                                          | Veldkamp                           |
|            | Teacher<br>Comments      | Email:                                                                              | rveldkamp@parklandimma             |
|            | School Bulletin          | Select Language                                                                     | Select a Language 🔻                |
|            |                          | Username:                                                                           | RandAVeldkamp 🖉                    |
| 7          | Class<br>Registration    | Current Password:                                                                   | ***** 📝                            |

• Next click on the Add button (3) which is located on the right side of the screen.

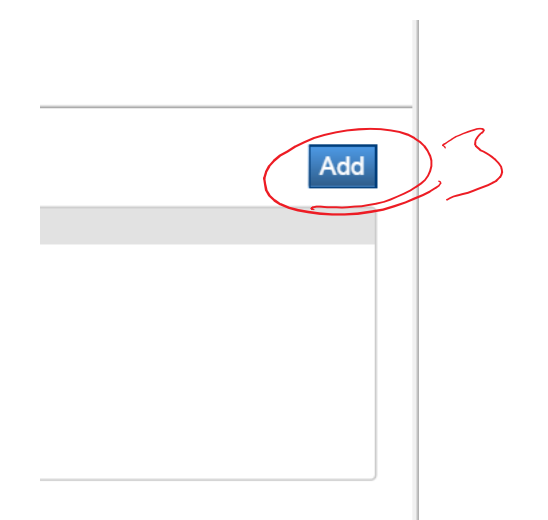

- Then, in the pop up that appears, enter the information relevant to your child.
  - Student Name (4): Enter the student's name here.
  - Access ID (5): Enter the confidential ID on your portion of this student's Parent Portal access letter. Do not enter the student's confidential ID found at the bottom of the letter.
  - Access Password (6): Enter the password from the parent portion of the student's letter here.
  - Relationship (7): Select your relationship to this student, most likely Father or Mother.
- Finally click the submit button (8) and you should have access to your child's information.

| Student Name | Access ID | Access Password | Relationship |        |
|--------------|-----------|-----------------|--------------|--------|
|              | / 1       | /               | Choose       | T      |
|              |           |                 | -7           |        |
| /            |           |                 | -            |        |
|              | 5         | $\frown$        | Cancel       | Submit |